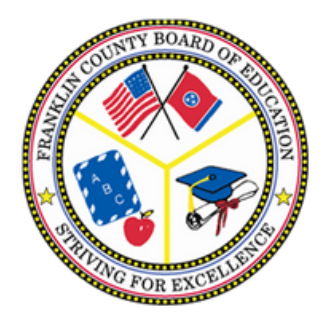

## \*NEW STUDENT\* FRANKLIN COUNTY SCHOOLS ONLINE ENROLLMENT INSTRUCTIONS

For students who have never been enrolled in the district or have left and are returning to the district.

<u>Step 1</u>: <u>Click here</u> or scan the QR Code below.

<u>Step 2</u>: Fill out the Account Request and you will receive and email with a Skyward username and password.

<u>Step 3</u>: In the email from Skyward, click on the link and use the login information provided to complete the required enrollment process and upload required documents.

## **RETURNING STUDENTS ONLINE ENROLLMENT INSTRUCTIONS**

<u>Step 1</u>: <u>Click here</u> or scan the Returning Students QR Code below.

<u>Step 2</u>: Log in to your Skyward account or request a password reset.

<u>Step 3</u>: Click "Online Registration" on the left-hand side and complete the registration process for *each* student in your family.

\*If you do not know your login username, you must contact your student's school to obtain your username.

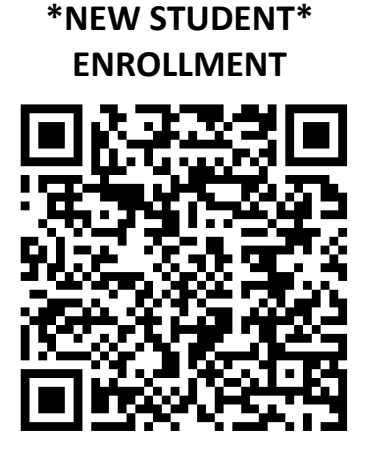

RETURNING STUDENTS

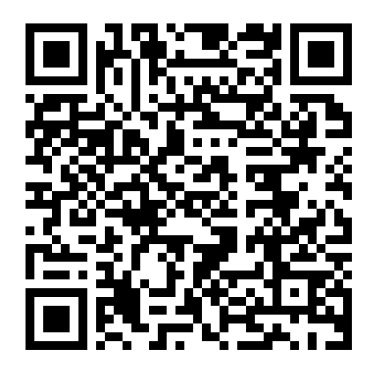